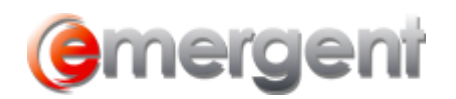

# Section 85 Rollover – Assets for Shares/Promissory Note

To begin the process, two Corporate Matters must be in Emergent Corporate Manager – the Vendor and the Purchaser.

## **Creating a Sole Proprietor Vendor**

If an individual is transferring assets to a purchasing corporation, the "Vendor" must be a Sole Proprietor. To start the process of adding a new Record to Emergent Corporate Manager, add a temporary name (this can even be a single letter) and enter an incorporation date to click through steps 2 – 4 of the Organization Wizard. Although a name and incorporation date are mandatory fields, there is no need to add Directors, Officers, Share classes, etc. After the final step of the Organization Wizard, change the Vendor **Corporate Status** to Sole Proprietor by setting the **Status** of this Record to **Sole Proprietor** on the **Administration/Annuals Tab**.

| Administration                                |                                                 |  |  |  |  |
|-----------------------------------------------|-------------------------------------------------|--|--|--|--|
| <u>C</u> orporation:<br>F <u>r</u> ench Name: |                                                 |  |  |  |  |
| <u>S</u> tatus:                               | Sole Proprietor                                 |  |  |  |  |
| <u>R</u> eference:<br>Office:                 | Sole Proprietor Predecessor Company Amalgamated |  |  |  |  |
| Client Num <u>b</u> er:                       | Continued<br>Discontinued                       |  |  |  |  |
| <u>M</u> atter Number:                        | Lonflicting Name<br>Active                      |  |  |  |  |
| File Number:                                  |                                                 |  |  |  |  |

You will then be prompted to search for the name of the Sole Proprietor. Click **ok** to select an existing Individual Contact or add a new Contact in the usual manner, and confirm **ok** at the prompt.

| Corporate & Estate Manager                                                                                                    |           |  |  |  |  |  |
|----------------------------------------------------------------------------------------------------|-----------|--|--|--|--|--|
| You are requesting to change this File to a Sole Proprietorship. Click<br>"OK" to identify the name of the Sole Proprietor.<br>If you do not identify the name of the Sole Proprietor, this change will<br>not be completed. |           |  |  |  |  |  |
|                                                                                                    | OK Cancel |  |  |  |  |  |

## **Entering Assets and Liabilities**

Click on the **Capital Tab**, **Assets** or **Liabilities** sections and enter the assets and/or liabilities owned by the Vendor as described in the Assets, Liabilities section.

Switch to the **Section 85** section on the **Capital Tab**, select any Asset to be transferred and select **New transaction** on the dropdown menu to start the Rollover Wizard.

| S. 85      |             |                    |                |              |                |                |                |  |  |
|------------|-------------|--------------------|----------------|--------------|----------------|----------------|----------------|--|--|
| Section 85 |             |                    |                |              |                |                |                |  |  |
|            | Transaction | Description        | Original Value | Entered Date | Cancelled Date | Price Per Item | Purchase Price |  |  |
|            | ł           | 123 Main Street    | \$2,500,000.00 | 06/01/2003   |                |                |                |  |  |
|            | -           | Dental Equipment   | \$750,000.00   | 06/01/2003   |                |                |                |  |  |
|            | ł           | Office Equipment   | \$250,000.00   | 06/01/2003   |                |                |                |  |  |
|            |             |                    | \$500,000.00   | 08/15/2010   |                |                |                |  |  |
| *          |             | New Iransaction    |                |              |                |                |                |  |  |
| Г          |             | 🔚 View Transaction |                |              |                |                |                |  |  |

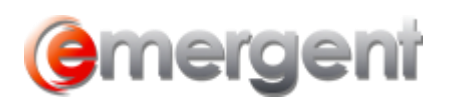

Select the Vendor in the dropdown. In the case of an asset rollover, the Vendor will be the Sole Proprietor. Original Value and Purchase Price will display automatically.

### Note: Items that have no Quantity or Purchase Price entered will not be transferred.

Select the tickboxes for Transfer for Shares, and/or a Promissory Note. You can create a new Share Class in the Purchasing Corporation or select a class of shares to issue. Issue the number of shares and enter the Certificate Number. It is also possible to view any used certificate numbers for this class.

If a Promissory Note is part of the transaction, enter the amount.

The Vendor can also be added as a Director in the Purchasing Corporation.

| Ģ                                                                                                 | 👼 S | ection 85   |                       |           | i               | i                 |                | i                |                            | ×               |
|---------------------------------------------------------------------------------------------------|-----|-------------|-----------------------|-----------|-----------------|-------------------|----------------|------------------|----------------------------|-----------------|
|                                                                                                   | Ve  | ndor:       | Aloysious             | Sample S  | mith            | •                 |                |                  | Tr <u>a</u> nsaction Date: | 05/13/2020      |
| CRA Office: Search                                                                                |     |             |                       |           |                 |                   |                |                  |                            |                 |
|                                                                                                   |     |             | abilities             | being i   | Tansieneu (     | Fulcilasei        |                |                  |                            |                 |
|                                                                                                   |     | Desc        | ription               | Quantity  | No. Transferred | Price Per Item    | Original Value | Purchase Pri     | ce Note                    | Residual Cert # |
|                                                                                                   |     | 123 Main S  | treet                 | 1         |                 |                   | \$2,500,000.00 | \$3,000,000.     | 00 3 Tenants               |                 |
|                                                                                                   |     | Dental Equ  | ipment                | 1         |                 |                   | \$750,000.00   | \$500,000.       | 00                         |                 |
|                                                                                                   | l   | Uffice Equi | oment<br>22 Main Circ | 1         |                 |                   | \$250,000.00   | \$150,000.       | 00                         |                 |
|                                                                                                   |     | DIMU MIQ I  | zə Mairi əui          |           |                 |                   | (\$300,000.00) | (\$300,000.0     | 10]                        |                 |
|                                                                                                   |     |             |                       |           |                 |                   |                |                  |                            |                 |
| Original Value of Assets: \$3,500,000.00 Purchase Price for Assets & Liabilities : \$3,350,000.00 |     |             |                       |           |                 |                   |                |                  | \$3,350,000.00             |                 |
| Purchaser: A. Smith Professional Corp. Search Vermissory Note Promissory Note                     |     |             |                       |           |                 |                   |                | omissory Note:   |                            |                 |
| Add Vendor as Director:                                                                           |     |             | ctor:                 | ✓ Transfe |                 | sfer for Shares   | \$3,000,000.00 |                  |                            |                 |
|                                                                                                   | S   | nares bei   | ng issue              | d to Ve   | ndor:           |                   |                |                  |                            |                 |
| <u>C</u> lass Name:                                                                               |     | Common      | Common                |           |                 | Number of shares: |                | Certificate No.: | C-1                        |                 |
|                                                                                                   |     |             | 1                     |           | _               | Transfer Nu       | mber:          | þ                | Used Certificate No's.:    | •               |
|                                                                                                   |     |             |                       |           |                 |                   |                |                  | OK                         | Cancel          |

The results of this transaction are:

- The Vendor will no longer hold the Assets;
- The Assets of the Vendor will be transferred to the Purchaser;
- If a Promissory Note was given as part of the transaction, it will show as an Asset in the Vendor Matter and a Liability in the Purchasing Corporation;
- The Vendor will become a Shareholder in the Purchasing Company;
- If **Add Vendor as Director** was checked, the Vendor will become a Director of the Company elected as of the Transaction Date.

## Combination S.85/S.86 Share Exchange/Estate Freeze

There are a number of steps in this process, starting with both Corporate Records must be entered in Corporate Manager ET.

- Perform the S.85 as set out above;
- Issue Shares in the Originating Corporation to the Purchasing Corporation;
- Exchange the Shares held by the Originating Corporation using the Common Tasks/Exchange Wizard.